Fast-Class File

SmartOffice

## Volume 24: Building Filters for 70 1/2

One way of building a filter that will find all contacts turning 70½ years old in the current year, is to build a filter that will find all contacts with a seventieth birthday during the latter half of the previous year or the first half of the current year.

This example will demonstrate how to build a filter that will look seventy years in the past to find all contacts with an actual date of birth in the latter half of 1933 or the first half of 1934. All contacts meeting this criterion will turn  $70\frac{1}{2}$  years old during the year 2004.

To build a filter that will search for all contacts turning 701/2 during the year of 2004 -

- Select Marketing in the main menu and then select Filters.
- In the Search Filters screen, click Add.
- Select the Contact-Individual category. Click OK.

| Category                                                                                                    |   |
|----------------------------------------------------------------------------------------------------|---|
| AcctMaster Liability Summary Join<br>Advisor - Appointment and E&O<br>Advisor - Appointments<br>Advisor - Contract<br>Advisor - E&O<br>Advisor - License<br>Advisor - Pending Case and Appointmen<br>Advisor - Pending Case and E&O<br>Advisor - Pending Case and E&O<br>Advisor - Pending Case and E&O<br>Advisor - Pending Case and E&O<br>Advisor - Pending Case and E&O<br>Advisor - Pending Case and E&O<br>Advisor - Pending Case and Appointmen<br>Advisor - Pending Case and Appointmen<br>Calendar Activity<br>Contact (Business and Individual)<br>Contact - Business<br>Contact - Individual<br>Group Benefits - Pdaty and Members<br>Group Benefits - Policy<br>Holding Liability Summary Join<br>Housebold |   |
| Investment Position<br>Investment Transactions<br>Leads<br>Opportunity<br>Pending Case<br>OK Cancel<br>© 2000-2004 E-Z Data, Inc. All rights                                                                                                    | • |

Figure 1: The Filter Category screen (Contact-Individual category selected).

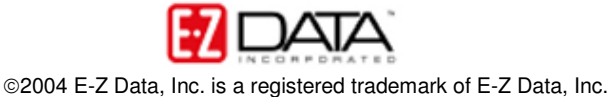

- In the Filter Setup screen, click the Add button in the Filter Items section.
- In the **Filter Criteria** screen, select the **Personal table** in the **Tables Available** section and the **DOB** (Date of Birth) column in the **Columns Available** section.
- Select the **Advanced** operator in the **Operator** field drop down.

| ables Available<br>ontact<br>ersonal   | Columns Available                                                                                                    | Table<br>Column                                                    | Personal<br>DOB                                                                                                    |
|----------------------------------------|----------------------------------------------------------------------------------------------------|--------------------------------------------------------------------|----------------------------------------------------------------------------------------------------|
| Address<br>Phone<br>Contact Extension  | Job Title<br>Occupation                                                                                                    | Operator                                                           | Before                                                                                                    |
| Advisor Basic Info<br>Contact Referral | Tax<br>Gender<br>Marital<br>Tobacco<br>Total Income<br>Net Worth<br>Nationality<br>Primary Language<br>PIC<br>PICQ<br>Driver's License #<br>Expiration Date<br>State | Help<br>Select a t<br>Available<br>Columns<br>operator<br>selected | After<br>Equal to<br>Not equal to<br>Is Null<br>Popular Date Ranges<br>Advanced<br>able (from Tables<br>) and a column (from<br>Available). Specify the<br>and value for the<br>column. |

Figure 2: The Filter Criteria window (DOB column selected and Advanced Operator highlighted.)

- In the Advanced Date Filter screen, select the Date Range Operations condition in the Select Conditions to Apply section.
- Click the **Down Arrow** to move the condition into the **Description** section.
- Click the condition hyperlink (within date range) to create the filter description.
- Click the **Calendar** button to the right of the **From** field and use the **Calendar** tool to set **July 1, 1933** as the beginning of the range.
- Click the **Calendar** button to the right of the **To** field and use the **Calendar** tool to set **June 30, 1934** as the end of the range.

This range will find all contacts turning 70 years old in the latter half of 2003 or the first half of 2004, effectively generating a list of contacts turning 70½ years old during the year 2004.

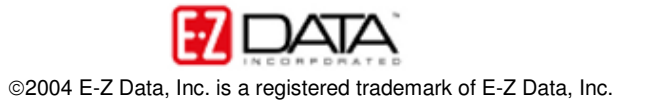

| rom       | 07/01/1933 | M    |
|-----------|------------|------|
| Го        | 06/30/1934 | 1    |
| gnore yea | r 🗌        |      |
| ок        | Ca         | ncel |

Figure 3: The Date Range tool for the Advanced Filter Criteria window (range for all contacts turning 70<sup>1</sup>/<sub>2</sub> during 2004 selected.)

- Click OK.
- Filter description selections will be reflected in the **Descriptions** section of the **Advanced Date Filter** screen.

| 🖹 SmartOffice Web Page Dialog                                                                             |                                                                |
|----------------------------------------------------------------------------------------------------|----------------------------------------------------------------|
| Select Conditions to Apply                                                                                | Help                                                           |
| Relative to Specific Date                                                                                 | For more information, move the<br>mouse over the conditions in |
| Date Range Operations                                                                                     | the "Select Conditions to Apply"                               |
| Number of Days Relative to Specific Date                                                                  | mark appears over the desired                                  |
| Next/Previous Days from Specific Date                                                                     | condition, click to display more<br>detailed help information. |
| Past/Future Event in the Next/Previous Days                                                               |                                                                |
| Our Click on underlined value to edit)  Column "DOB" in "Personal" should satisfy the following criteria: |                                                                |
| From 07/01/1933 To 06/30/1934                                                                             |                                                                |
| < >                                                                                                    | OK Cancel                                                      |

Figure 4: Date range selections displayed in the Advanced Date Filter screen.

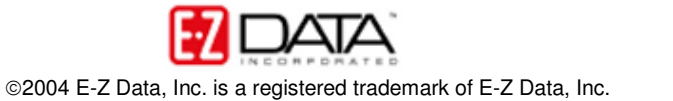

- If the filter description is correct, click **OK**.
- Give the filter a name and a description in the Filter Setup screen.

| Filter Name                                               |     | Filter Items + 1 [3] |
|-----------------------------------------------------------|-----|----------------------|
| Description All contacts turning 70 1/2 years old in 2004 | ABC |                      |
| ОК                                                        |     | Show SQL Cancel      |

Figure 5: The Filter Setup screen (filter criteria added).

• Click **OK**.

The new filter can now be employed in a Contact search or as part of dynamic report to find all contacts turning  $70\frac{1}{2}$  in the year 2004.

| ummary Personal  | Add'l Personal   | T V U<br>Household Key | y Relations Benefit Letters/Docume                                                                                                    | nts Opportunities Custom                                                           | <b>۲</b> |
|------------------|------------------|------------------------|----------------------------------------------------------------------------------------------------|------------------------------------------------------------------------------------|----------|
| Contact Name     | Туре             | Age DOB                | All Addresses                                                                                                    | All Phones                                                                         |          |
| Adams, William   | Client           | 70 02/14/1934          | Residence - 5321 El Molino St.,<br>Pasadena, CA 91051                                                                                                    | Business Fax - (626) 585-3550<br>Residence - (626) 512-1231                        | -        |
| Anthony, Brian   | Client           | 70 12/12/1933          | Residence - 3333 San Pasqual,<br>Pasadena, CA 91107<br>Business - 12 E. Colorado Blvd.,<br>Pasadena, CA 91107<br>Business - 12 E. Colorado Blvd.,<br>Pasadena, CA 91107 | Residence - (626) 792-2201<br>Business - (818) 388-7111                            |          |
| Brooks, Stephen  | Client           | 70 11/01/1933          | Residence - 630 S. Oak Knoll Pasadena,<br>CA, 91107 (626)-798-6645                                                                                                    | Residence - (626) 795-0928                                                         |          |
| Chung, Harold    | Client           | 70 02/07/1934          | Residence - 4131 Bernice Ave., Los<br>Angeles, CA 90031<br>Business - 20225 S. Western Ave., Los<br>Angeles, CA 90005                                                   | Residence - (323) 532-1542<br>Business - (213) 989-0433<br>Mobile - (310) 765-2022 |          |
| Farmer, Eileen   | Client           | 70 09/20/1933          | Residence - 830 E.Hermosa Dr., San<br>Gabriel, CA 91776<br>Business - 1111 Sunset Blvd., Los<br>Angeles, CA 90006                                                       | Residence - (626) 280-3288<br>Business - (213) 274-6275                            |          |
| 🗌 Polster, Karen | Client           | 70 05/16/1934          | Business - 1107 Sunset Blvd. Suite 101,<br>West Hollywood, CA 90046 USA                                                                                                 | Business - (310) 487-9995<br>Business Fax - (310) 254-8879                         |          |
| Tarumoto, Lucv   | Client           | 70 03/12/1934          | Residence - 348 E. Gleason. Monterev                                                                                                    | Residence - (626) 736-1420                                                         | 2        |
| tecords Shown: 7 | Total Records: 7 |                        |                                                                                                    |                                                                                    |          |

Figure 6: Contact search results using the 701/2 in 2004 filter.

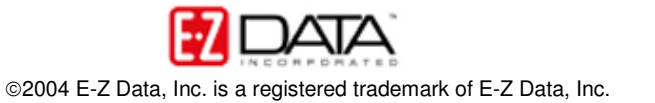